# Guía Rápida autoNuma

# Conexionado:

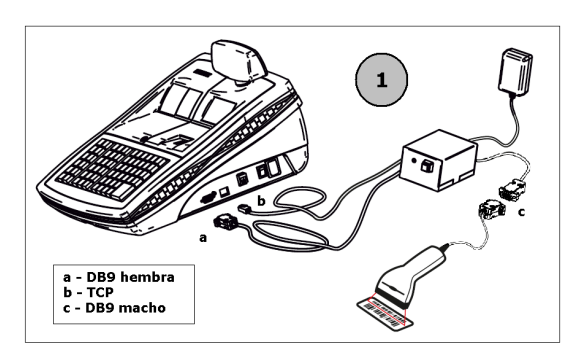

Conectar los conectores DB9 hembra y Ethernet a la Caja Registradora **Numa NG** y luego conectar **autoNuma** a la red eléctrica.

El conector DB9 macho queda disponible para conectar un Scanner en caso de utilizar uno.

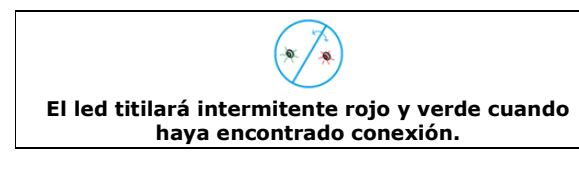

### Descarga de reportes:

Colocar Numa en Menú de Descargas.

| PR             | INCIPAL   |
|----------------|-----------|
| 2. Configuraci | ón        |
| 3. Programaci  | ón        |
| 4. Informes de | e Control |
| 5. Informes de | e Cierre  |
|                |           |

| INFORMES DE CIERRE      |
|-------------------------|
| 2. Detalles de Ventas 1 |
| 3. Detalles de Ventas 2 |
| 4. Informes Auditoría   |
| 5. Reportes Digitales   |

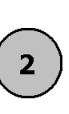

| RE | PORTES DIGITALES    |   |
|----|---------------------|---|
| De | escarga de Reportes |   |
|    |                     |   |
|    |                     |   |
|    |                     | - |

#### Presionar el botón de autoNuma

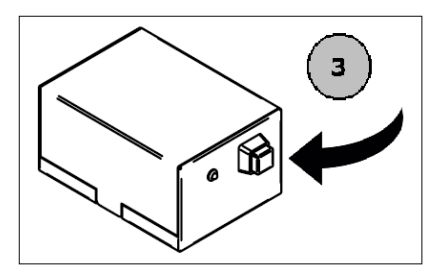

El led titilará de color verde mientras se descarguen los reportes

Fin de la descarga:

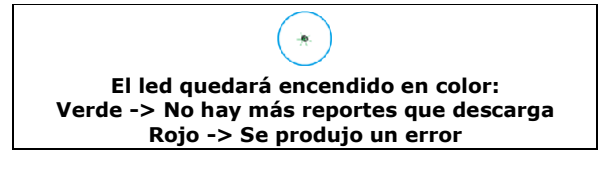

## **IMPORTANTE:**

Antes de apagar el equipo o salir del menú de Descarga de Reportes de Numa, aguarde a que **desaparezca** de la pantalla la leyenda de Transmisión OK.

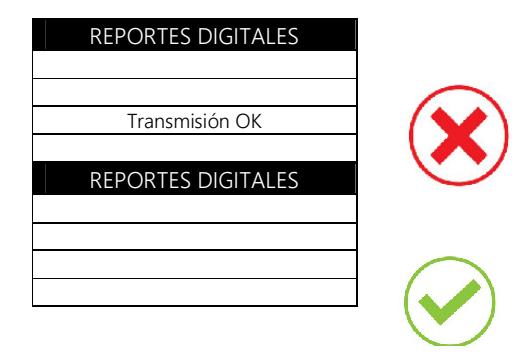

Se recomienda realizar la descarga al finalizar la jornada laboral dejando la Caja Registradora y **autoNuma** trabajando durante la noche.

# FAQ:

 a) El led titila en color rojo rápidamente:
AutoNuma esta buscando conectarse a la Caja Registradora asociada.

b) El led titila en color rojo lentamente:

**AutoNuma** no logró conectarse a la Caja Registradora, revise en la opción 112 que la IP de la Caja Registradora sea 192.168.1.1

c) AutoNuma terminó la descarga y el led está encendido en color rojo, ¿puedo seguir operando con mi Caja Registradora?

Sí, puede operar durante la jornada pero se recomienda volver a intentar descargar al finalizar la misma.

d) ¿Puedo cancelar una descarga?

Sí, siempre y cuando en la pantalla de la Caja Registradora no se encuentre la leyenda de Transmisión OK. Solamente debe presionar la tecla **SALE** para volver al menú anterior.

e) Si el led de AutoNuma está encendido en color naranja contacte a servicio técnico.